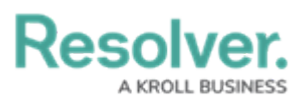

# Enforcing Multi-Factor Authentication on an Org

Last Modified on 08/07/2024 9:03 am EDT

## **Overview**

Multi-factor authentication (MFA) adds another layer of security when accessing Resolver using a password. MFA is managed in the Resolver API (Swagger) and Administrators can complete the following:

- Enforce MFA for an Org. The next time users log in to the Org, the MFA set-up page will be displayed.
- Opt-out an individual user from an enforced MFA Org.
- Reset the MFA profile for a user.

Individual security-conscious users who authenticate with a username and password can also opt-in to MFA.

**Note:** MFA should only be enforced in Production environments.

## **User Account Requirements**

Only Administrators can enforce multi-factor authentication (MFA) on their Org.

## **Related Information/Setup**

Please refer to the Multi-Factor Authentication User Setup article for more information on setting up users with MFA.

## Navigation

1. From the *Home* screen, click the **Administration** icon.

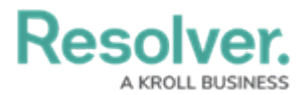

|      |            | ⊕ (Q Search       | 000 | \$ © £ |
|------|------------|-------------------|-----|--------|
| Home | ✓ My Tasks |                   |     |        |
|      | My Tasks   | ≑ SORT ∨ Q SEARCH |     |        |
|      |            |                   |     |        |
|      |            |                   |     |        |
|      |            |                   |     |        |
|      |            |                   |     |        |
|      |            |                   |     |        |
|      |            |                   |     |        |

#### Administration Icon

2. From the *Admin Overview* screen, click the **Swagger Docs** tile under the **Tools** section.

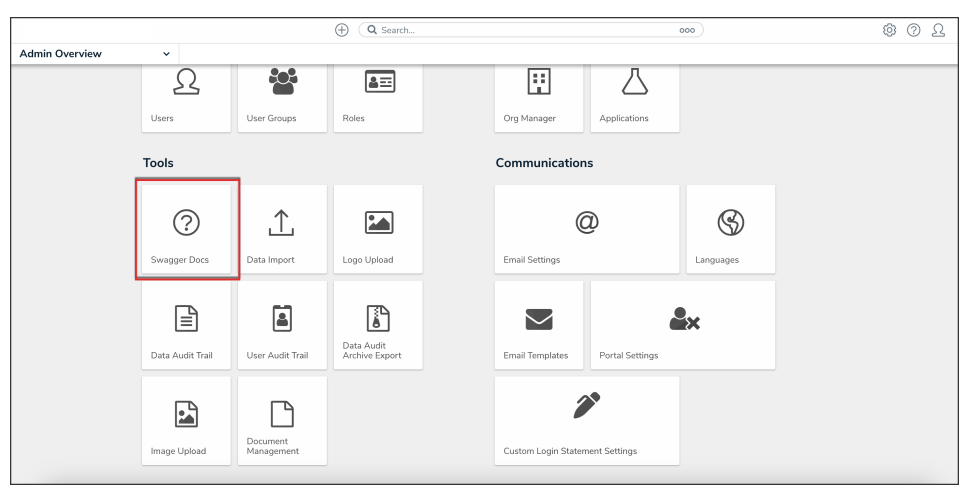

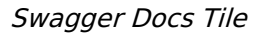

#### **Enforcing Multi-Factor Authentication on an Org**

When multi-factor authentication (MFA) is enforced on an Org, all active users will be prompted to use MFA upon their next login. If there are multiple Orgs in your Production environment, MFA will be enforced on all of them.

 From the *Admin: Help* screen, click the org topic to expand the list of endpoints and click **Put /user/org/mfa** to open the parameters.

|       | ⊕ (Q Search 000                                                                                  | )                         | \$ @ L       |
|-------|--------------------------------------------------------------------------------------------------|---------------------------|--------------|
| Tools | ← Swagger Docs Data Import Logo Upload Data Management Audit Trail User Management Audit Trail   | Data Audit Archive Export | Image Upload |
|       | org                                                                                              | ^                         |              |
|       | POST /user/org add an org                                                                        | ~                         |              |
|       | GET /user/org/exportUsers Exports a cev containing data on all users in an org.                  | ~                         |              |
|       | GET /user/org/loadQrveyCloudfrontUrl loads givey composer unt or cloud/front unt for current org | $\sim$                    |              |
|       | PUT /user/org/mfa update MFA for the current org                                                 | ~                         |              |

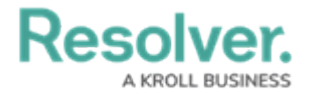

#### API Endpoint

2. Click the example value to load the call into the body.

|       |                |                           | ⊕ Q Search              |                             | 00                          | \$ @ L                    |              |
|-------|----------------|---------------------------|-------------------------|-----------------------------|-----------------------------|---------------------------|--------------|
| Tools | ✓ Swagg        | ger Docs Data Import      | Logo Upload             | Data Management Audit Trail | User Management Audit Trail | Data Audit Archive Export | Image Upload |
|       | PUT            | /user/org/mfa update      | MFA for the current org | 3                           |                             | ^                         |              |
|       | Parameters     | 8                         |                         |                             |                             | Cancel                    |              |
|       | Name           | Description               |                         |                             |                             |                           |              |
|       | body<br>object | Edit Value   Model        |                         |                             |                             |                           |              |
|       | (body)         | 0                         |                         |                             |                             |                           |              |
|       |                |                           |                         |                             |                             |                           |              |
|       |                |                           |                         |                             |                             |                           |              |
|       |                |                           |                         |                             |                             |                           |              |
|       |                |                           |                         |                             |                             |                           |              |
|       |                | Click to Populate Example |                         |                             |                             |                           |              |
|       |                | "isMfaEnforced":<br>}     | true                    |                             |                             |                           |              |

Example Value

3. Click the **Execute** button to execute the API call.

| Tools v mage right Data the off Data the off Data the off Description   Image right Image right< |         | (Q Search |              |   |                                                             |                                                                                                    |                                                                                                    |                             |                           |              |                   |     | \$ @ £ | , |
|----------------------------------------------------------------------------------------------------|---------|-----------|--------------|---|-------------------------------------------------------------|----------------------------------------------------------------------------------------------------|----------------------------------------------------------------------------------------------------|-----------------------------|---------------------------|--------------|-------------------|-----|--------|---|
| VI: /viser/org/afa_updatu/07/Art Recovering   Parameters Cancel   None Dody   Body Exercise   Body Exercise   Body Exercise   Concert (here)   Concert Producte Exercise   Concert Producte Exercise   Concert Producte Exercise   Concert Producte Exercise   Concert Producte Exercise   Concert Producte Exercise   Science *                                                                                                    | Tools ~ | s         | Swagger Docs | c | Data Import                                                 | Logo Upload                                                                                                    | Data Management Audit Trail                                                                                                    | User Management Audit Trail | Data Audit Archive Export | Image Upload | Document Manageme | ent |        |   |
|                                                                                                    | Tools ~ | S         | Rwagger Docs |   | Pur<br>Pur<br>Parameter<br>Name<br>body<br>ebject<br>(body) | Logo Upload<br>//ser/org/mfd<br>Description<br>Edit Yahae   Model<br>Cites to Populate Edit<br>(<br>Cites to Populate Edit<br>(<br>Cites to Populate Edit)<br>(<br>Cites to Populate Edit)<br>(<br>Cites to Popul | Dask Kongenerer Auch Trail<br>a voldate MPA-Sor the current corp<br>a voldate MPA-Sor the current corp<br>corpused<br>corpused<br>corpused<br>train<br>train<br>tra | Uter Managament Audit Trait | Das Aufl Andre Egori      | Image Upload |                   | od  |        |   |
| Execute                                                                                                    |         |           |              |   |                                                             |                                                                                                    |                                                                                                    | Execute                     |                           |              |                   |     |        |   |

Execute Button